## Cliente VPN para Colaboradores e Investigadores - Android

Para utilizar esta VPN, deverá possuir uma conta @deec.uc.pt

## Instalação:

Para obter o *OpenVPN* basta ir ao *Google Store* e instalar a seguinte aplicação "OpenVPN Connect – Fast & Saf SSL VPN Client".

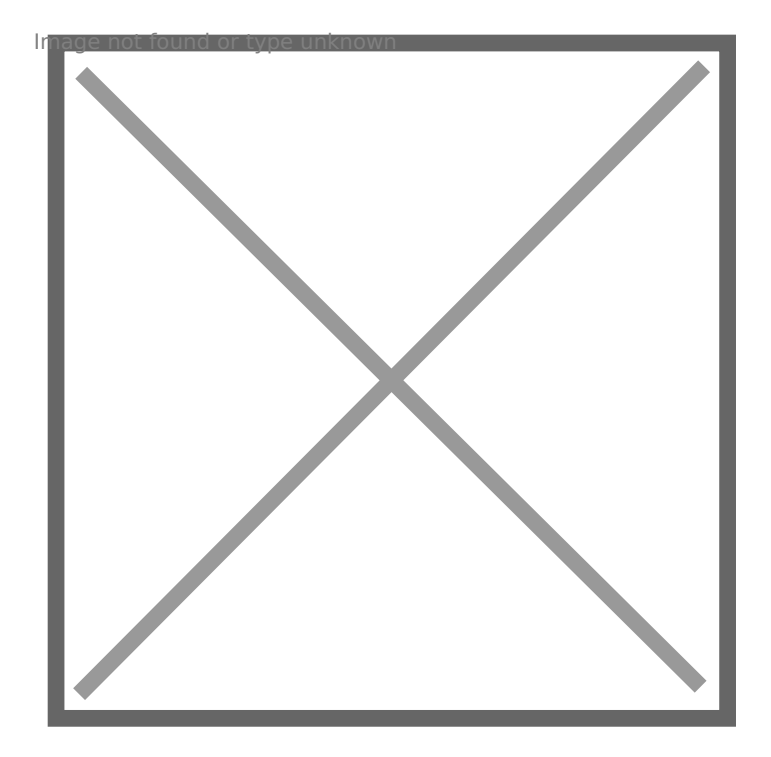

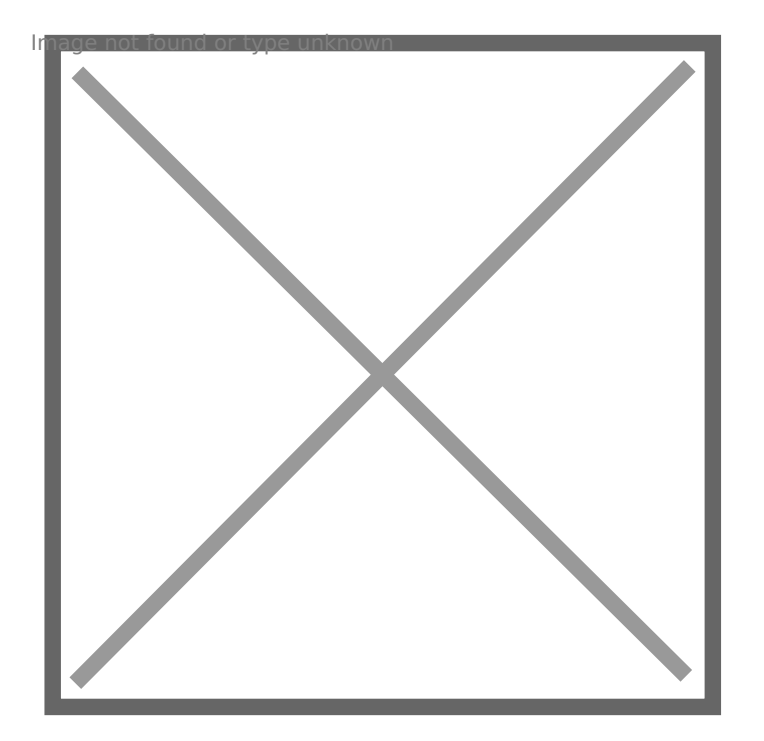

## Configuração e Execução:

Para a sua configuração, deverá descarregar o ficheiro DEEC.ovpn De seguida ir a "OVPN Profile".

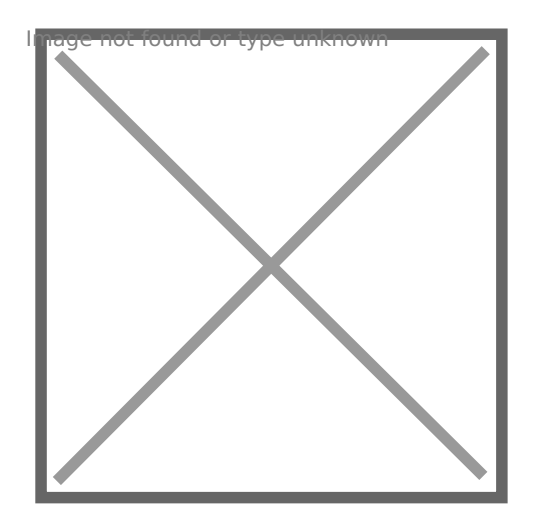

Ir ao diretório do ficheiro, seleciona-lo e fazer "Import".

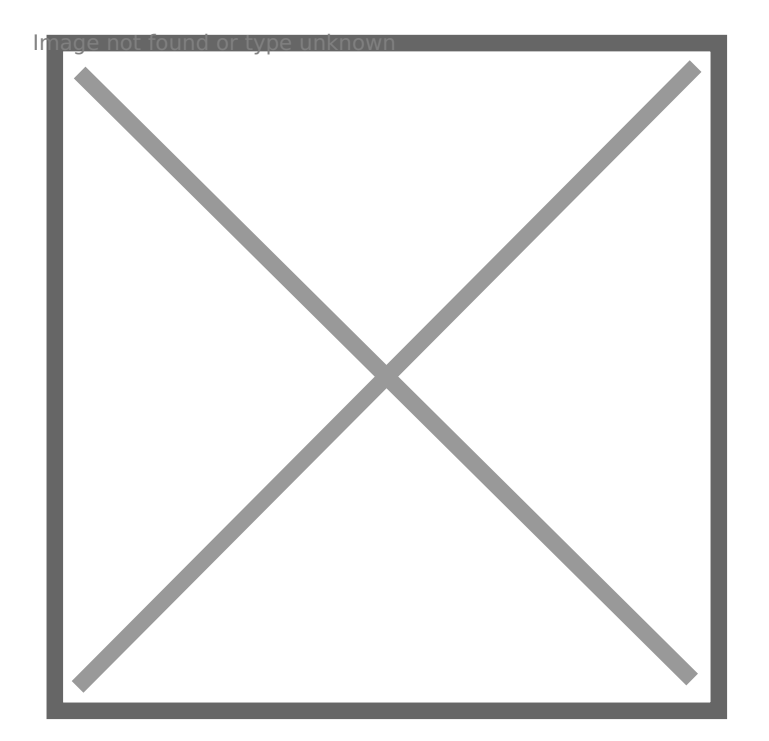

Para finalizar, terá que inserir as credencias obtidas pelo gabinete de Gestão da Rede Informática e fazer "**ADD**".

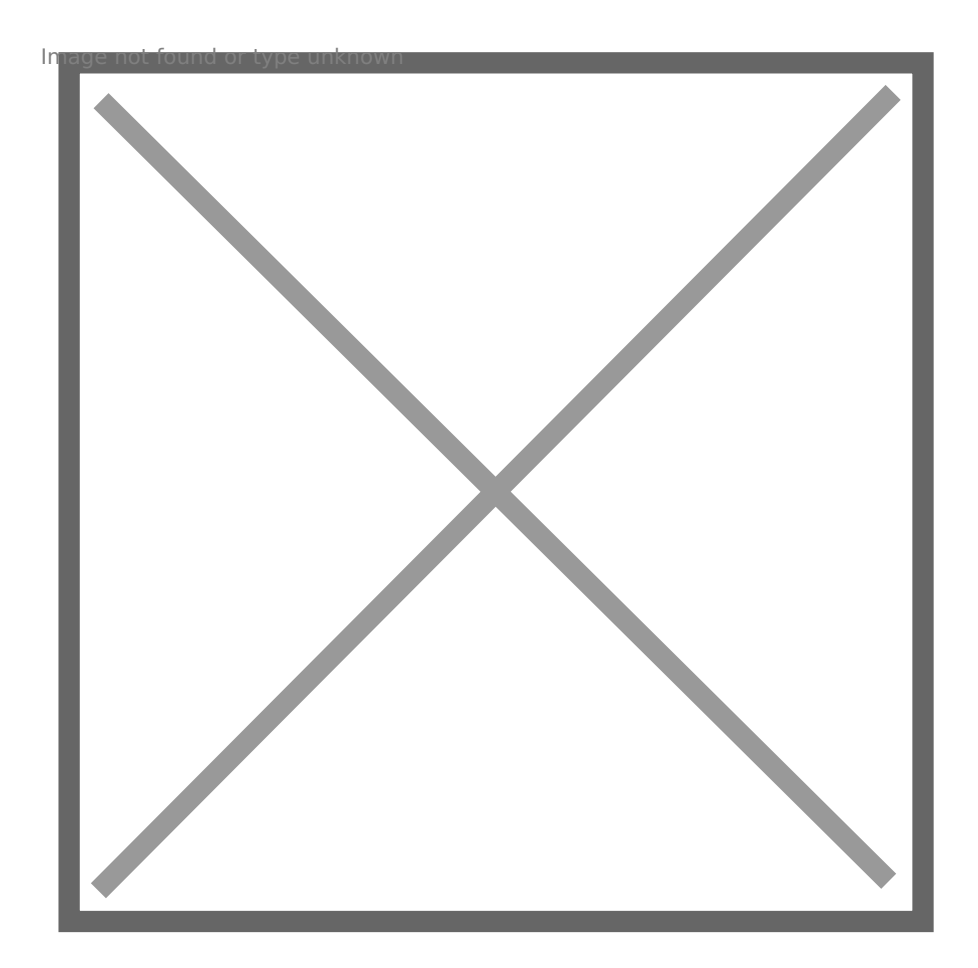

Revision #5 Created 3 June 2022 15:32:45 by Rafael Ribeiro Updated 4 November 2022 16:49:00 by Gonçalo Correia